①新規で ID を作成していただきます
 ②日本陸連へのサイトへ <u>https://start.jaaf.or.jp/#/</u>
 ③新規 ID 所得ボタンをクリックして下さい \_\_\_\_\_\_

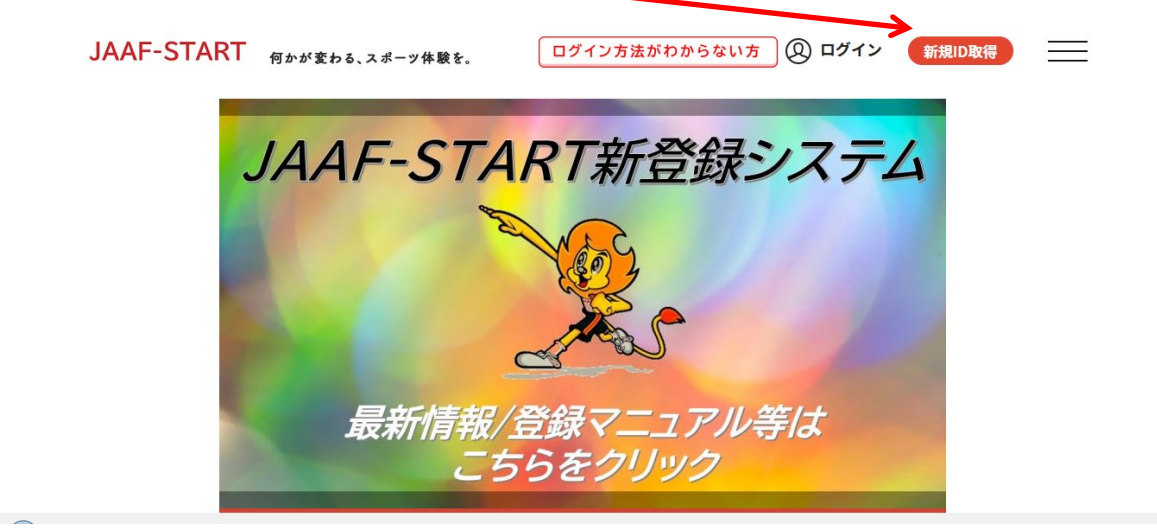

## ④新規 ID 所得をクリックして下さい

| JAAF-START 何かが変わる、スポーツ体験を。                      | ② ログイン 新規ID取得 三                                                                                                    |
|-------------------------------------------------|----------------------------------------------------------------------------------------------------|
| 会員登録                                            | 录画面                                                                                                    |
| 新規ID取得<br>本サービスを始めて利用する方は、こちらか。会員登録をしてくださ<br>い。 | <b>メールアドレス未登録の方はこちら</b><br>加入団体管理者の方に、既に事前登録されている会員様は、こちらか<br>らお違みください。メールアドレス、PWの設定をしていただくこと<br>つ、やんかサービアをゴ切用することが有効になります |
| 新規ID取得                                          | C、 ビベな リー こんをこ 利用 身ることか可能になります。<br>設定する                                                                                    |

③会員規約を最後まで読み、スクロールして下さい
 JAAF-START 何ヶヶまゎも、スポーツ体験を.
 ② ログイン が知D&()
 ○ ログイン が知D&()
 ○ ログイン が知D&()
 ○ ログイン が知D&()
 ○ ログイン が知D&()
 ○ ログイン が知D&()
 ○ ログイン ()
 ○ ログイン ()
 ○ ログイン ()
 ○ ログイン ()
 ○ ログイン ()
 ○ ログイン ()
 ○ ログイン ()
 ○ ログイン ()
 ○ ログイン ()
 ○ ログイン ()
 ○ ログイン ()
 ○ ログイン ()
 ○ ログイン ()
 ○ ログイン ()
 ○ ログイン ()
 ○ ログイン ()
 ○ ログイン ()
 ○ ログイン ()
 ○ ログイン ()
 ○ ログイン ()
 ○ ログイン ()
 ○ ログイン ()
 ○ ログイン ()
 ○ ログイン ()
 ○ ログイン ()
 ○ ログイン ()
 ○ ログイン ()
 ○ ログイン ()
 ○ ログイン ()
 ○ ログイン ()
 ○ ログイン ()
 ○ ログイン ()
 ○ ログイン ()
 ○ ログイン ()
 ○ ログイン ()
 ○ ログイン ()
 ○ ログイン ()
 ○ ログイン ()
 ○ ログイン ()
 ○ ログイン ()
 ○ ログイン ()
 ○ ログイン ()
 ○ ログイン ()
 ○ ログイン ()
 ○ ログイン ()
 ○ ログイン ()
 ○ ログイン ()
 ○ ログイン ()
 ○ ログイン ()
 ○ ログイン ()
 ○ ログイン ()
 ○ ログイン ()
 ○ ログイン ()
 ○ ログイン ()
 ○ ログイン ()
 ○ ログイン ()
 ○ ログイン ()
 ○ ログイン ()
 ○ ログイン ()
 ○ ログイン ()
 ○ ログイン ()
 ○ ログイン ()
 ○ ログイン ()
 ○ ログイン ()
 ○ ログイン ()
 ○ ログイン ()
 ○ ログイン ()
 ○ ログイン ()
 ○ ログイン ()
 ○ ログイン ()
 ○ ログイン ()
 ○ ログイン ()
 ○ ログイン ()
 ○ ログイン ()
 ○ ログイン ()
 ○ ログイン ()
 ○ ログイン ()
 ○ ログイン ()
 <l

⑥規約を最後までスクロールしないと同意ボタンがクリックできません

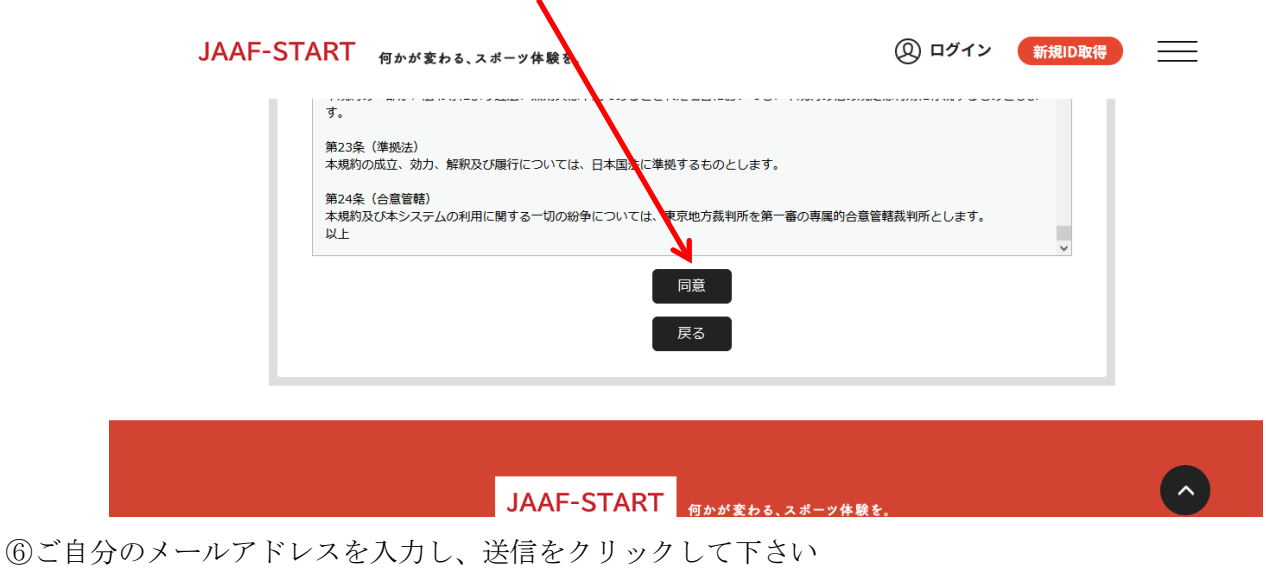

注意 携帯メールも OK ですが @mail.sportscom.jp のドメインが受信出来るよう設定して下さい

| メールアドレス         基本情報         基本情報         人力         基本情報         人力         第7           会員登録確認メールの送信         ハカオ化 メールアドレスに確認メールをお送りします。             第7           大力されたメールアドレスに確認メールをお送りします。                第7           大力されたメールアドレスに確認メールをお送りします。                                                                                                    | メールアドレス         基本構整         入力確認         施業構整         DDR#           メカ         入力確認         第7         第7 <td< th=""><th>START</th><th>何かが変わる</th><th>る、スポーツ体験を。</th><th></th><th></th><th>クイン<br/>新規ID4</th></td<>                                                                                                    | START                                                                  | 何かが変わる                                                                                                    | る、スポーツ体験を。                                                                                                    |                                                                   |                                              | クイン<br>新規ID4                   |
|----------------------------------------------------------------------------------------------------|----------------------------------------------------------------------------------------------------|------------------------------------------------------------------------|----------------------------------------------------------------------------------------------------|----------------------------------------------------------------------------------------------------|-------------------------------------------------------------------|----------------------------------------------|--------------------------------|
| 会員登録確認メールの送信         人力されたメールアドレスに確認メールを式送りします。         ・メール対策によりドメイン指定をされている方は@mail.sportscom.jpを受信ドメインに追加してください。         ・コルアドレスはログインIDとして利用いたします。         メールアドレス         Sample@example.com         送信         START         例かが変わる、スポーツ体験を.         メールアドレス         メールアドレス         メールアドレス         経営院方         シールアドレス         確認完了         シールアドレス         確認完了         シールアドレス         確認完了         シールアドレス         予した         人力         基本情報         人力信認         人力         検討会方         人力         人力信認         人力         人力         人力         人力         人力         人力         人力         人力         人力         人力         人力         人力         人力         人力         人力         人力         人力         人力         人力         人力         人力 <t< th=""><th>会員登録確認メールの送信         レカされたメールアドレスに確認メールをお送りします。         ・準めアドレスはログインDとして利用いたします。         メールアドレス         Manual Contract (Manual Contract (Manua Contract (Man</th><th>▼<br/>メールア<br/>入力</th><th>ドレス</th><th>メールアドレス<br/>確認完了</th><th>基本情報<br/>入力</th><th>基本情報<br/>入力確認</th><th>ID取得<br/>完了</th></t<> | 会員登録確認メールの送信         レカされたメールアドレスに確認メールをお送りします。         ・準めアドレスはログインDとして利用いたします。         メールアドレス         Manual Contract (Manual Contract (Manua Contract (Man                                                                                                    | ▼<br>メールア<br>入力                                                        | ドレス                                                                                                    | メールアドレス<br>確認完了                                                                                                    | 基本情報<br>入力                                                        | 基本情報<br>入力確認                                 | ID取得<br>完了                     |
| ハカされたメールアドレスに確認メールをお送りします。         ・キルボ業によりドメイン/肯定をされている方は@mail.sportscom.jpを受信ドメインに追加してください。         ・・ルアドレスはログインDとして利用いたします。         メールアドレス         Sample@example.com         送信         START         何かがまわる、スポーツ体験を.         メールアドレス         大力         メールアドレス         度         クロケア         がまのたる、スポーツ体験を.         メールアドレス         人力         メールアドレス         度         クロケア         がまのた         人力         人力 <tr< td=""><td>Jotate メールアドレスに確認メールをお送りします。         シールアドレスはログインIDとして利用いたします。         メールアドレス         Sample@example.com         Jotate X         Marine And Andrewsee         Sample@example.com         Jotate X         Marine Andrewsee         Sample@example.com         Jotate X         Marine Andrewsee         Marine Andrewsee         Andrewsee         Marine Andrewsee         Marine Andrewsee         Marine Andrewsee         Marine Andrewsee         Marine Andrewsee         Marine Andrewsee         Marine Andrewsee         Marine Andrewsee         Marine Andrewsee</td><td>会員登録</td><td>確認メールの</td><td>D送信</td><td></td><td></td><td></td></tr<>                                                                                                    | Jotate メールアドレスに確認メールをお送りします。         シールアドレスはログインIDとして利用いたします。         メールアドレス         Sample@example.com         Jotate X         Marine And Andrewsee         Sample@example.com         Jotate X         Marine Andrewsee         Sample@example.com         Jotate X         Marine Andrewsee         Marine Andrewsee         Andrewsee         Marine Andrewsee         Marine Andrewsee         Marine Andrewsee         Marine Andrewsee         Marine Andrewsee         Marine Andrewsee         Marine Andrewsee         Marine Andrewsee         Marine Andrewsee                                                                                                    | 会員登録                                                                   | 確認メールの                                                                                                    | D送信                                                                                                    |                                                                   |                                              |                                |
| メールアドレス       Sample@example.com         送信         START 何かが変わる、スポーツ体験を.       ② ログイン 新規D取得         メールアドレス メールアドレス 確認完了       基本情報 入力確認       D取得 完了         会員仮登録完了       人力確認       方力       ジカ協認         毎日の環境によっては迷惑メールとして受信されている可能性もありますのでご注意ください。       ご利用の環境によっては迷惑メールとして受信されている可能性もありますのでご注意ください。                                                                                                    | メールアドレス       送信         アレアドレス       必 ログイン       新規DDR(         メールアドレス       必 人力       基本情報       DDR(         大力       メールアドレス       基本情報       力増認       方方         会員仮登録完了       日本、仮登録の状態です。       人力       人力       公       日本(         日本、仮登録の状態です。       ハカ       人力/協認       第ご       日本(       日本(       <                                                                                                    | <b>入力され</b><br>・迷惑メ<br>・メール                                            | <b>にたメールアト</b><br>ール対策により<br>アドレスはログ                                                                                                    | ギ <b>レスに確認メールをお</b><br>Dドメイン指定をされてい<br>ブインIDとして利用いたし                                                                                         | <b>送りします。</b><br>る方は@ <b>mail.sportsco</b> r<br>ます。               | n.jpを受信ドメインに追加                               | してください。                        |
| 送信         START 何かがまわる、スポーツ体験を.         ペログロン 新知D取得         メールアドレス マレン レンドレス 確認完了         メールアドレス 確認完了         シールアドレス ない アレン ない たい たい たい たい たい たい たい たい たい たい たい たい たい                                                                                                    | 支信           CART         のかがまわる、スポーツ体験を.         の「クイン 新規DDEP           メールアドレス<br>強認完了         基本情報<br>力力         基本情報<br>力力         近本時報<br>力力         近期           全員優登録完了         人力         人力         近日           分力         大力成認         2000         新規DDEP           会員優登録完了         人力         人力         人力         2000         新規DDEP           会員優登録完了         人力         人力         人力         2000         第二           シールに記載したURLをクリックのうえ、続けてお手続きください。         ・         ・         ・         ・         ・         ・         ・           14時間以内に手続きが完了しない場合、ご入力いただいた情報は無効となります。         ・         ・         ・         ・                                                                                                    | メールア                                                                   | ドレス<br>                                                                                                    |                                                                                                    |                                                                   |                                              |                                |
| 送信         START 何かが変わる、スポーツ体験を.         ハンドレス アレンドレス アレン 学校の 日本 1000 (1000)         メールアドレス アレン ないまた 1000 (1000)         アレンドレス 確認完了         シールアドレス 確認完了         ム力 (1000)         クリン (1000)         クリン (1000)                                                                                                    | KE     O     O |                                                                        |                                                                                                    |                                                                                                    |                                                                   |                                              |                                |
| エールアドレス<br>エールアドレス<br>確認完了     エールアドレス<br>確認完了     エールアドレス<br>確認完了     エールアドレス<br>兄弟の 大阪 登録の状態です。<br>スカ     スカ     ス     ス                                                                                                    | <ul> <li>メールアドレス<br/>確認完了</li> <li>入力</li> <li>入力</li> <li>人力</li> <li>人力</li> <li>人力</li> <li>人力</li> <li>人力</li> <li>第7</li> <li>(1)</li> <li>(1)<th></th><th></th><th></th><th></th><th></th><th></th></li></ul>                                                                                                    |                                                                        |                                                                                                    |                                                                                                    |                                                                   |                                              |                                |
| <ul> <li>会員仮登録完了</li> <li>現在、仮登録の状態です。</li> <li>入力されたメールアドレス宛に本登録のメールを送信しました。<br/>メールに記載したURLをクリックのうえ、続けてお手続きください。</li> <li>24時間以内に手続きが完了しない場合、ご入力いただいた情報は無効となります。</li> <li>ご利用の環境によっては迷惑メールとして受信されている可能性もありますのでご注意ください。</li> <li>TOPに戻る</li> </ul>                                                                                                    | <ul> <li>会員板登録完了</li> <li>現在、仮登録の状態です。</li> <li>入力されたメールアドレス宛に本登録のメールを送信しました。</li> <li>メールに記載したURLをクリックのうえ、続けてお手続きください。</li> <li>・24時間以内に手続きが完了しない場合、ご入力いただいた情報は無効となります。</li> <li>・ご利用の環境によっては迷惑メールとして受信されている可能性もありますのでご注意ください。</li> </ul>                                                                                                    | START                                                                  | 何かが変わる                                                                                                    | る、スポーツ体験を。                                                                                                    | 日十年4月                                                             | @ <b>-</b>                                   | グイン 新規IDI                      |
| <ul> <li>現在、仮登録の状態です。</li> <li>入力されたメールアドレス宛に本登録のメールを送信しました。</li> <li>メールに記載したURLをクリックのうえ、続けてお手続きください。</li> <li>24時間以内に手続きが完了しない場合、ご入力いただいた情報は無効となります。</li> <li>ご利用の環境によっては迷惑メールとして受信されている可能性もありますのでご注意ください。</li> </ul>                                                                                                    | <ul> <li>現在、仮登録の状態です。</li> <li>入力されたメールアドレス宛に本登録のメールを送信しました。</li> <li>メールに記載したURLをクリックのうえ、続けてお手続きください。</li> <li>24時間以内に手続きが完了しない場合、ご入力いただいた情報は無効となります。</li> <li>ご利用の環境によっては迷惑メールとして受信されている可能性もありますのでご注意ください。</li> </ul>                                                                                                    | START<br>メールア<br>入す                                                    | <b>何かが変わる</b><br>ドレス<br>1                                                                                                    | る、スポーッ体験を。<br>▼<br>メールアドレス<br>確認完了                                                                                                    | 基本情報<br>入力                                                        | ② 口<br>基本情報<br>入力確認                          | <b>グイン 新規IDI</b><br>ID取得<br>完了 |
| 入力されたメールアドレス宛に本登録のメールを送信しました。<br>メールに記載したURLをクリックのうえ、続けてお手続きください。<br>・ 24時間以内に手続きが完了しない場合、ご入力いただいた情報は無効となります。<br>・ ご利用の環境によっては迷惑メールとして受信されている可能性もありますのでご注意ください。<br>TOPに戻る                                                                                                    | 入力されたメールアドレス宛に本登録のメールを送信しました。<br>メールに記載したURLをクリックのうえ、続けてお手続きください。<br>・24時間以内に手続きが完了しない場合、ご入力いただいた情報は無効となります。<br>・ご利用の環境によっては迷惑メールとして受信されている可能性もありますのでご注意ください。<br>TOPに戻る                                                                                                    | START<br>メールア<br>入す<br>会員仮愛                                            | 何かが変わる<br>ドレス<br>う                                                                                                    | 5、スポーツ体験を。<br>▼<br>メールアドレス<br>確認完了                                                                                                    | 基本情報<br>入力                                                        | ② 口<br>基本情報<br>入力確認                          | <b>グイン 新規IDI</b><br>ID取得<br>完了 |
| <ul> <li>24時間以内に手続きが完了しない場合、ご入力いただいた情報は無効となります。</li> <li>ご利用の環境によっては迷惑メールとして受信されている可能性もありますのでご注意ください。</li> </ul> TOPに戻る                                                                                                    | <ul> <li>24時間以内に手続きが完了しない場合、ご入力いただいた情報は無効となります。</li> <li>ご利用の環境によっては迷惑メールとして受信されている可能性もありますのでご注意ください。</li> <li>TOPに戻る</li> </ul>                                                                                                    | START<br>۲ – ルア<br>入了<br>会員仮望<br>現在、(1                                 | 何かが変わる<br>ドレス<br>う<br>登録完了<br>反登録の状態で                                                                                                    | 5、スポーッ体験を。<br>マールアドレス<br>確認完了<br>です。                                                                                                    | 基本情報<br>入力                                                        | ② □<br>基本情報<br>入力確認                          | <b>グイン 新規IDI</b><br>ID取得<br>完了 |
|                                                                                                    | TOPに戻る                                                                                                    | START<br>メールア<br>入力<br>会員仮留<br>現在、4<br>入力され<br>メールに                    | 何かが変わる<br>ドレス<br>う<br>う<br>う<br>う<br>う<br>う<br>う<br>う<br>う<br>う<br>う<br>う<br>う<br>う<br>う<br>う<br>、<br>、<br>、<br>う<br>、<br>、<br>、<br>う<br>、<br>、<br>、<br>う<br>、<br>う<br>う<br>、<br>う<br>う<br>う<br>う<br>う<br>、<br>う<br>う<br>、<br>う<br>う<br>、<br>う<br>、<br>う<br>、<br>う<br>う<br>、<br>う<br>う<br>う<br>う<br>う<br>う<br>う<br>う<br>う<br>う<br>う<br>う<br>う<br>う<br>う<br>こ<br>う<br>う<br>う<br>う<br>う<br>う<br>う<br>う<br>う<br>う<br>う<br>う<br>う<br>う<br>う<br>う<br>う<br>う<br>う<br>う | <ul> <li>スポーツ体験を。</li> <li>メールアドレス<br/>確認完了</li> <li>です。</li> <li>レス宛に本登録のメールを<br/>2クリックのうえ、続けて、</li> </ul>                                  | 基本情報<br>入力<br>送信しました。<br>お手続きください。                                | ② □<br>基本情報<br>入力確認                          | <b>グイン 新規IDI</b><br>ID取得<br>完了 |
|                                                                                                    |                                                                                                    | START<br>メールア<br>入す<br>会員仮愛<br>現在、4<br>入力され<br>メールに<br>・ 24時間<br>・ ご知暇 | 何かが変わる<br>ドレス                                                                                                    | <ol> <li>スポーツ体験を。</li> <li>メールアドレス<br/>確認完了</li> <li>です。</li> <li>ノス宛に本登録のメールを<br/>とクリックのうえ、続けてい<br/>が完了しない場合、ご入<br/>ては迷惑メールとして受信</li> </ol> | 基本情報<br>入力<br>送信しました。<br>お手続きください。<br>りいただいた情報は無効と<br>さわている可能性もあり | ② ロ<br>基本情報<br>入力確認<br>なります。<br>ますのでご注意ください、 | <b>グイン 新規D</b><br>ID取得<br>完了   |

メールが届きますのでメールの指示に従って下さい 必要事項を入力して下さい

| 氏名 必須                                    |        |  |
|------------------------------------------|--------|--|
| 姓 三重                                     | 名 太郎   |  |
| ※外国籍選手はカタカナ表記を記載して<br>※使用できる文字はUTF8になります | ください   |  |
| 氏名(フリガナ) 🔗 🕅                             |        |  |
| 姓<br>ミエ                                  | 名 タロウ  |  |
| ※フリガナは全角カタカナで入力してく                       | ださい    |  |
| 英字》须                                     |        |  |
| 姓 MIE                                    | 名 Taro |  |

## ⑧会員基本情報備考欄へ所属の地区陸協名を入力して下さい

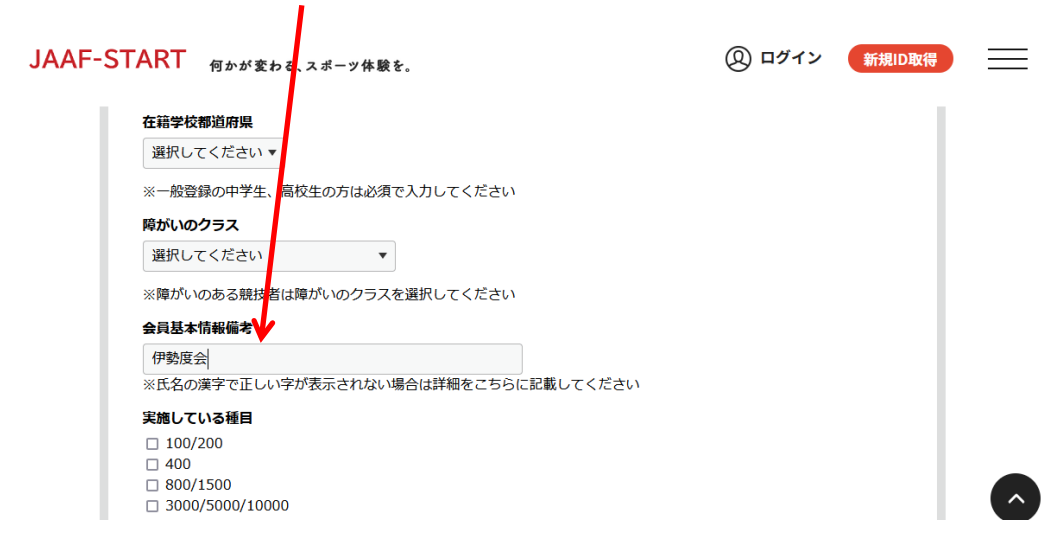

これで ID を登録することができました

メールアドレス・パスワードは今後必要になりますので、控えておいてください 次に新年度の日本陸連への登録となります

|                                        |                                                                                                    | 審判登録の順序                          |                                            |
|----------------------------------------|----------------------------------------------------------------------------------------------------|----------------------------------|--------------------------------------------|
| 「個人登録申請は、                              | こちら」をクリック 💊                                                                                                  |                                  |                                            |
| JAAF-                                  | ·START 何かが変わる、スポーツ体                                                                                          | ▶ 験を.                            | <u>&amp;</u> = ) ় □গদ≎⊦                   |
|                                        |                                                                                                    |                                  |                                            |
|                                        |                                                                                                    |                                  |                                            |
|                                        |                                                                                                    |                                  |                                            |
|                                        | 日本陸連からのお知らせ                                                                                                  | 各加盟・協力団体からのお知らせ                  | 個人登録申請は                                    |
| 2025/01/01                             | 日本陸連からのお知らせ<br>マニュアルはこちら                                                                                     | 各加盟・協力団体からのお知らせ                  | ▲ 個人登録申請は<br>▲ こちらをクリック                    |
| 2025/01/01<br>2024/03/26               | 日本陸連からのお知らせ<br>マニュアルはこちら<br>【3/26更新】団体メンバーの新規一括                                                              | 各加盟・協力団体からのお知らせ<br>6追加用のファイルについて | ■ 個人登録申請は                                  |
| 2025/01/01<br>2024/03/26<br>2024/03/01 | <ul> <li>日本陸連からのお知らせ</li> <li>マニュアルはこちら</li> <li>【3/26更新】団体メンバーの新規一括</li> <li>昨年登録した会員のJAAFIDの調べ方</li> </ul> | 各加盟・協力団体からのお知らせ<br>6追加用のファイルについて | 個人登録申請は<br>こちらをクリック<br>団体登録申請は<br>こちらをクリック |

⑩加盟・協力団体名を入力して下さいとありますので、

三重陸上競技協会ですので、頭の三重のみ入力し、「上記条件加盟・協力団体を検索する」をクリック

| JAAF-START 何かが変わる、スポーツ体験を。                                                                |      |
|-------------------------------------------------------------------------------------------|------|
| 申請する加盟・協力団体を検索します。<br>条件を入力し、「検索」ボタンを押してください。<br>ブルダウンの下向き矢印を押しても反応しない場合には、少しずらして再度押してみてく | ださい。 |
| ▲ 検索条件                                                                                    |      |
| ①加盟・協力団体名を入力して下さい(部分一致で検索します)【任意】                                                         |      |
| 三重                                                                                        |      |
| 上記条件で加盟・協力団体を検索する<br>戻る                                                                   |      |

⑪選択枠内より三重陸上競技協会を選択して下さい

| JAAF- | -START 何かが変わる、スポーツ体験を。         |  |
|-------|--------------------------------|--|
|       |                                |  |
|       | ト司条件で加留・持力同体を誇赤すス              |  |
|       |                                |  |
|       | 中語元の選択                         |  |
| 2     | ◎申請弁の加盟・協力団体を選択して下さい <u>参須</u> |  |
|       | 選択・てください ~                     |  |
| ž     | 選択してください                       |  |
|       | 三重陸上競技協会                       |  |
|       |                                |  |

| 12申請先の選択で <u>審判</u> を選択して | て下さい |
|---------------------------|------|
| JAAF-START For JAAF-START |      |
| 申請先の選択                    |      |
| 選択してください                  |      |
| 一般高校生                     |      |
| 中学生                       |      |
|                           |      |
|                           |      |
|                           |      |
|                           |      |

13次の画面で登録費を選択して下さい

チェックボックスで選択して下さい

選手登録をしている方は日本陸連分が免除されます

| JAAF | -START   | 目かが変わる、スポーツ体験を。                                                                      | <u>8</u> = ⊖ ¤∅77ゥト          | =                 |
|------|----------|--------------------------------------------------------------------------------------|------------------------------|-------------------|
|      | 加盟・協力団体所 | 属区分:審判                                                                               |                              |                   |
|      | 0        | <b>審判登録(三重) 審判 会員登録料</b><br>日本陸上競技連盟(231000)(新規)1,000円<br>三重陸上競技協会(231000)(新規)4,000円 |                              |                   |
|      | 0        | 【選手登録済】審判登録(三重) 審判 会員登録料<br>日本陸上競技連盟(231000)(新規)0円<br>三重陸上競技協会(231000)(新規)4,000円     |                              |                   |
|      |          | 次へ                                                                                   |                              |                   |
|      | e o 💊    |                                                                                      | Ø A 般 ≌ Ø ● cars c<br>kara - | Č 🔺 📑 🜓 📶 20:47 📘 |

| ④金額が表示されます | すので、 <u>申請する</u>   | ボタンをクリック | してください |             |             |
|------------|--------------------|----------|--------|-------------|-------------|
| JAAF-      | -START 何かが変わる、スポート | ツ体験を。    | ළ      | .= (→ ログアウト |             |
| ŧ          | 申請会費 審判登録 (三重)     | 審判 会員登録料 |        |             |             |
| E          | 日本陸上競技連盟(231000)   |          |        | 1,000円      |             |
| 3          | 三重陸上競技協会(231000)   |          |        | 4,000円      |             |
| 3          | システム利用料            |          |        | 230円        |             |
|            |                    |          | お支払い金額 | 5,230円      |             |
| t.         | 3支払い手数料(システム利用料)に  | こついて?    |        |             |             |
|            |                    | 反る       |        |             |             |
|            |                    |          |        |             | $( \land )$ |

承認されますと、メールが届きますので、支払いへ進んで下さい

⑮再度、TOPページよりログインして下さい https://start.jaaf.or.jp/#/

個人登録申請 申請状況をクリックして下さい

| JAAI | -STAR                                      | T 何かべ変わ               | する、スポーツ体       | 験を。       |              |            | [          | 8=                                                                                                    | (→ ログアウト        | $\times$ |   |
|------|--------------------------------------------|-----------------------|----------------|-----------|--------------|------------|------------|----------------------------------------------------------------------------------------------------|-----------------|----------|---|
|      |                                            |                       |                | l l       | 申請一          | -覧         |            | <del>ا</del> ك                                                                                                    | ッブページ<br>会員情報確認 |          | ^ |
|      |                                            |                       |                |           |              |            |            |                                                                                                    | 基本情報変更          |          | > |
|      | 申請一                                        | 覧                     |                |           |              |            |            |                                                                                                    | 登録状況            |          | > |
|      |                                            |                       |                |           | 6 # a lud    |            |            | to the second second se | 個人登録申請          |          | ^ |
|      | <ul> <li>・甲請か「A</li> <li>・過去3年分</li> </ul> | 電認完了」になると<br>の履歴を表示しま | と、お支払いボタ<br>す。 | マンか表示され、  | 、会質のお支       | を払い手続きに進めま | <b>ज</b> ु |                                                                                                    | 個人登録申請          |          | > |
|      | <ul> <li>お支払い</li> </ul>                   | F続きに進む場合に             | は、ブラウザの"       | 戻る"、"進む"、 | "更新"など       | のボタンは使わずに、 | 、画面内の"戻る   | Z                                                                                                    | 申請状況            |          | > |
|      | 年度                                         | 申請日                   | 申請ID           | 申請先       | 申請<br>区分     | 状況         | コメント       |                                                                                                    | お支払い一覧          |          | > |
|      |                                            |                       |                | 三重陸       |              |            | 新年度に       | ŝ                                                                                                    | 団体登録申請          |          | ~ |
|      | 0001                                       | 0005 100 100          | 0107050        | 1 **11    | entre site i | ×          |            | _                                                                                                    |                 |          |   |

⑥承認されれば お支払い欄に支払項目がでますので、クリックし支払いに進んで下さい

| 年度   | 申請日        | 申請ID    | 申請先              | 申請<br>区分 | 状況  | コメント                | お支払い |
|------|------------|---------|------------------|----------|-----|---------------------|------|
| 2024 | 2025/02/08 | 0167653 | 三重陸<br>上競技<br>協会 | 審判       | 差戻し | 新年度に<br>申請して<br>下さい |      |

支払いはコンビニ決済かクレジットカード決済となります

注 クレジット決済は即日決済されますが、コンビニ決済は期間内に入金されないと、無効となりますので 再度、決済して下さい

決済確認後、正式登録となります

困ったときは よくある質問をご覧ください (問い合わせ先も記載されています) https://start.jaaf.or.jp/about/faq.html